## Práce s individuálním studijním plánem doktoranda v IS Studium (oborová rada)

1. Po přihlášení do Studijního informačního systému (<u>www.is.cuni.cz/studium</u>) klikněte na ikonu "Individuální studijní plán PhD. studentů".

| ууика                    |                                            |                                     |                      |                                       |                |                 |
|--------------------------|--------------------------------------------|-------------------------------------|----------------------|---------------------------------------|----------------|-----------------|
| Státní závěrečné zkoušky | Dotaznik                                   | Předměty                            | Anketa               |                                       |                |                 |
| Rozvrh                   |                                            |                                     |                      |                                       |                |                 |
| Konzultace               | Individuální studijní plán PhD<br>studentů | Rozvrh NG                           |                      |                                       |                |                 |
| Přijímací řízení         |                                            |                                     |                      |                                       |                |                 |
| Uchazečská komise        | Podmínky přijímacího řízení                | Elektronická přihláška ke<br>studiu |                      |                                       |                |                 |
| Pomůcky                  |                                            |                                     |                      |                                       |                |                 |
| Tvidence stáží           | 🐴 Komise                                   | nozcestník                          | Studijní sestavy     | Pozvánky na státní zkoušky a obhajoby |                |                 |
| Nestudijni agendy        |                                            |                                     |                      |                                       |                |                 |
| Centrální katalog        | 🧑 Portál elektronických zdrojů             | WhoIS NG                            |                      |                                       |                |                 |
| Personální systémy       |                                            |                                     |                      |                                       |                |                 |
| WhoIs NT 3               |                                            |                                     |                      |                                       |                |                 |
| Ostatní                  |                                            |                                     |                      |                                       |                |                 |
| R Akreditace             | Záložky                                    | Číselníky 3                         | 📢 Evidence kurzů CŽV | T i Harmonogram                       | P Hledání osob | <b>?</b> Vyhled |
| Promoce                  | 📂 Souborový manažer                        |                                     |                      |                                       |                |                 |

2. Zadáním podmínek ve filtru vyhledejte konkrétního studenta, studenty vybraného oboru apod. (nabídku položek k filtrování lze uživatelsky přizpůsobit).

| 54:58 🔂 🖬 🛪 🖺 Plán Přehled                                                                                                    |                                                                        |  |
|----------------------------------------------------------------------------------------------------|------------------------------------------------------------------------|--|
| Hiedat                                                                                                    | 🔒 metis.ruk.cuni.cz/studukp1/lib/dialog_userconfig.php 🛛 🤷 🔮 🔇         |  |
| <ul> <li>Vývojové prostře<br/>Data této databáz</li> <li>1) Chcete-li upravit položky filtrování, podokno pro úpravu otevřete<br/>kliknutím na ikonku nastavení, zaškrtněte položky a přes "uložit"<br/>potvrďte.</li> </ul> | Úprava nastavení - filtr Vplan_jd - ID PhD. plánu Sident - ID studenta |  |
| - Filtr                                                                                                    | 🗆 oident - ID osoby                                                    |  |
| Studijní program:                                                                                                    | ucit - ID školitele/konzultanta                                        |  |
| Obor studia:                                                                                                    | ✓rok_hodnoceni - rok ročního hodnocení                                 |  |
|                                                                                                    | ✓ rok_zac_studia - rok začátku studia                                  |  |
| Porma studia.                                                                                                    | I rok_absolvovani - rok absolvování                                    |  |
| Ročník: V                                                                                                    | I I jmeno - hledat podle jména osoby                                   |  |
| Stavy studia: □absolvoval□zanechal✔přerušil✔ studuje                                                                                                    | I program - program studia                                             |  |
| Rok absolvování: 🗸                                                                                                    | I obor - obor studia                                                   |  |
| Typ osoby: <ul> <li>Student O Školitel O Konzultant</li> </ul>                                                                                                    | I orma - torma studia                                                  |  |
| Jméno:                                                                                                    |                                                                        |  |
| Přímení                                                                                                    | stavinlan - stavinlánu                                                 |  |
| Název disertační nráce:                                                                                                    | ✓ stav hodn - stav hodnocení                                           |  |
|                                                                                                    | ✓ stavy studia - stavy studia                                          |  |
| ID disenachi prace.                                                                                                    | ✓vysl_hodn - výsledek hodnocení                                        |  |
| ID plánu:                                                                                                    | I jen_plan - pouze studenti s plánem                                   |  |
| Rok začátku studia: 🛶 🗸                                                                                                    | ✓ jen_hodn - pouze plány s ročním hodnocením                           |  |
| Jen s plánem: 🗌 (možnost hromadného tisku)                                                                                                    |                                                                        |  |
| Stav hodnocení: 🗸                                                                                                    | 2) uložte výběr                                                        |  |
| Rok hodnocení:                                                                                                    |                                                                        |  |
| Výsledek hodnocení:                                                                                                    | Hodnoty nastavené fakultou                                             |  |
| lon o ročním bodnoconím: 🗌 (mežecet kramedného tie                                                                                                    | plan_id: true                                                          |  |
| Zobrazit 50. vy víclodků po stránk 3) Zadejte podmínky hledání a                                                                                                    | oident false                                                           |  |
| kliknéte na "hledat".                                                                                                    | ucit: false                                                            |  |
| hiedat 🗧                                                                                                    | rok_aduloceni. aue                                                     |  |
| 全品质质质                                                                                                    | rok_absolvovani: true                                                  |  |
|                                                                                                    | program; true                                                          |  |
|                                                                                                    | obor: true                                                             |  |
|                                                                                                    | Itorma: true                                                           |  |

3. V seznamu vyhledaných studentů vidíte základní informace o studentovi a plánu. ISP studenta otevřete kliknutím na ikonku "detail plánu".

| 😑 Filtr 🏶 🏶            |                                        |             |                                      |                 |                           |                         |                                     |
|------------------------|----------------------------------------|-------------|--------------------------------------|-----------------|---------------------------|-------------------------|-------------------------------------|
| Studijní program       | · V                                    |             |                                      |                 |                           |                         |                                     |
| Obor studia            | Německá a francouzská filozofie (D NFF | )           | v 🐴                                  |                 |                           |                         |                                     |
| Forma studia           | · V                                    |             |                                      |                 |                           |                         |                                     |
| Ročník                 | v                                      |             |                                      |                 |                           |                         |                                     |
| Stavy studia           | absolvoval zanechal 🗹 přerušil 🗹 st    | uduje       |                                      |                 |                           |                         |                                     |
| Rok absolvován         | · v                                    |             |                                      |                 |                           |                         |                                     |
| Typ osoby              | Student O Školitel O Konzultant        |             |                                      |                 |                           |                         |                                     |
| Jméno                  |                                        |             |                                      |                 |                           |                         |                                     |
| Příjmen                |                                        |             |                                      |                 |                           |                         |                                     |
| Název disertační práce | :                                      |             |                                      |                 |                           |                         |                                     |
| ID disertační práce    | :                                      |             |                                      |                 |                           |                         |                                     |
| ID plánu               | :                                      |             |                                      | Plán, který j   | esté nebyl schválen,      | je ve stavu             |                                     |
| Rok začátku studia     | · ¥                                    |             |                                      | "návrhu". Je-li | zároveň aktuální odp      | povědnost na            |                                     |
| Jen s plánem           | (možnost hromadného tisku)             |             |                                      | oborové         | radě, plán čeká na sc     | hválení.                |                                     |
| Stav hodnocen          | V                                      |             |                                      |                 |                           |                         |                                     |
| Rok hodnocen           | · v                                    |             |                                      |                 |                           |                         |                                     |
| dnocen                 | : v                                    |             |                                      |                 |                           |                         |                                     |
| Otevrit ocením         | (možnost hromadného tisku)             |             |                                      |                 |                           |                         |                                     |
| plán                   | 50 Vysledku na stranku                 |             |                                      |                 |                           |                         |                                     |
|                        | A hledat                               |             |                                      |                 |                           |                         |                                     |
| Plán Jméno a příjme    | ní Studijní stav (od)                  | Rok přijetí | Školitel                             | Stav plánu      | Odpovědnost (návrh plánu) | Poslední úprava         |                                     |
| 3882 Bc. Magdalena     | Foffová studuje (01.02.2014            | a) 2014     | doc. PhDr. Ladislav Benyovszky, CSc. | návrh ISP       | školitel 🛥 oborová rada   | 14.05<br>doc. PhDr. Lad | 2014 10:45<br>slav Benyovszky, CSc. |

4. V rámci ISP lze prohlížet zapsané povinnosti (včetně tématu disertační práce) a jejich plánované rozvržení pro období standardní doby studia; ISP může obsahovat rovněž podrobnější komentář k průběhu studia a postupu ve zpracování disertační práce. Pokud je to v souladu s fakultními předpisy, může si oborová rada vyžádat také stanovisko vedoucího školícího pracoviště. Pokud lze předložený plán beze změn schválit, předseda OR vyplní hodnocení a poté potvrdí schválení plánu. V opačném případě může plán vrátit k doplnění studentovi či školiteli.

| Detail planu - NÁVRH, III archiv                                                                                                    |                                                                                         |                                                                        |                |
|----------------------------------------------------------------------------------------------------|-----------------------------------------------------------------------------------------|------------------------------------------------------------------------|----------------|
| \pm Student: Bc. Magdalena Foffová ( ID: 431166 )                                                                                             |                                                                                         |                                                                        |                |
| • Předseda OR: doc. PhDr. Ladislav Benyovszky, CSc.                                                                                           |                                                                                         |                                                                        |                |
| 🛓 Školitel: doc. PhDr. Ladislav Benyovszky, CSc.                                                                                              |                                                                                         |                                                                        |                |
| 🐮 Konzultant                                                                                                    |                                                                                         |                                                                        |                |
| 😑 Stav plánu ( 10: 3882 )                                                                                                    |                                                                                         |                                                                        |                |
| Odpovédnost oborová rada<br>Předchozí odpovédnost školitel<br>Změna: Ladislav Benyovszky, CSc.<br>Komentář školitele: Doporužují ke schválení | 14.05.2014 10.45                                                                        | Souhrmy komentar skolitele<br>k ISP je vidět v oddílu "stav<br>plánu". |                |
| Komentäi OR:<br>Datum schvälen:<br>Näuth plänu v PDP: 🔎 <table-cell-columns></table-cell-columns>                                             | Plán je možné zobrazit rovněž v PDF                                                     | Případné komentáře školitele<br>k jednotlivým povinnostem              |                |
| <ul> <li>Historie důvodů vracení individuální studijního plánu</li> </ul>                                                                     |                                                                                         | lze vidět v noli "komentář"                                            |                |
| Plán Kdy Komu Kdo                                                                                                    | Ososa Důvod vracení                                                                     | ince mace report increases a                                           |                |
| *nenalezena žádná data                                                                                                    |                                                                                         |                                                                        |                |
| - Disertačni práce a nesten v připravě disertačni práce                                                                                       |                                                                                         |                                                                        |                |
| Typ Název, podrobnosti                                                                                                    | 1) hodnotit návrh ISP - otevře se editace návrhu                                        | Komentál                                                               | Rok<br>vioteni |
| disertační práce Africký kontinent v kontextu globálních snah                                                                                 | ISP. Pod touto volhou se také provede schválení                                         |                                                                        | 2014/2015      |
| postup v přípravě<br>disectního práce                                                                                                    | isr. Fod todo volbod se take provede schvaleni.                                         |                                                                        | 2014/2015      |
| (ngeiligeni blace                                                                                                    | 2) vratit plan studentovi - vraci studentovi k                                          |                                                                        |                |
| <ul> <li>Průběh studia</li> </ul>                                                                                                    | přepracování                                                                            |                                                                        |                |
| <ul> <li>Přehled povinnosti</li> </ul>                                                                                                    |                                                                                         |                                                                        |                |
| Typ Kód Název, podrobnosti<br>OO OO                                                                                                    | 3) vratit plan skoliteli - vraci skoliteli k                                            | AR rok Semestr Komental                                                | Rok<br>vtožení |
| předmět YDFF001 Séminaire doctoral I                                                                                                    | prepracovani                                                                            | 2014/2015 zimni Komentář školitele                                     | 2014/2015      |
| konference Konference                                                                                                    | <ol> <li>4) vyžádat stanovisko vedoucího školícího</li> </ol>                           | 2014/2015 zime/                                                        | 2014/2015      |
| Incervatinativiti ISP in<br>vititi plan studentnol<br>vrálit plan skulteli<br>vydálas stavniški vedloucího školí cího pracoviště              | pracoviště - odešle mail s žádostí o stanovisko k<br>ISP vedoucímu školícího pracoviště |                                                                        |                |
|                                                                                                    |                                                                                         | a hedroceni vjuky                                                      |                |

Formulář k hodnocení návrhu ISP:

| Hodnocení studijního plánu             |                                                 |
|----------------------------------------|-------------------------------------------------|
| Hodnocení návrhu ISP:                  |                                                 |
| Datum zasedání OR (pokud není dnešní): | Maximální délka 500 znaků, zadáno 0, zbývá 500. |

 Schválený plán je uzavřen pro další úpravy. Případné dodatečné změny plánu jsou prováděny a schvalovány v rámci pravidelného ročního hodnocení, mimořádného hodnocení, nebo aktualizace plánu.

| <u>)</u> •        | návrh plán                                                                        | u byl schválen ol | oorovou rado   | u                |                  |  |
|-------------------|-----------------------------------------------------------------------------------|-------------------|----------------|------------------|------------------|--|
| Detail            | plánu                                                                             |                   |                |                  |                  |  |
| 🔸 Stu             | dent: Bc. I                                                                       | Magdalena Foffo   | vá ( ID: 4311  | 56)              |                  |  |
| 🕑 Pře             | dseda OR                                                                          | doc. PhDr. Lad    | islav Benyov   | szky, CSc.       |                  |  |
| 🕚 Ško             | olitel: doc.                                                                      | PhDr. Ladislav E  | Benyovszky, (  | CSc.             |                  |  |
| \star Kor         | zultant:                                                                          |                   |                |                  |                  |  |
| - Sta             | v plánu ( I                                                                       | D: 3882 )         |                |                  |                  |  |
|                   |                                                                                   | Odpovědnos        | st: -          |                  |                  |  |
|                   | Předo                                                                             | hozí odpovědno:   | st: oborová ra | da               |                  |  |
|                   |                                                                                   | Změn              | a: Ladislav B  | enyovszky, CSc.  | 14.05.2014 10:51 |  |
|                   | ĸ                                                                                 | (omentář školitel | e: Doporučuj   | i ke schválení.  |                  |  |
|                   |                                                                                   | Komentář O        | R: Komentář    | ke schválení ISI | •                |  |
|                   |                                                                                   | Datum schválei    | ni: 14.05.201  | 4                |                  |  |
|                   | Sch                                                                               | valený plán v PD  | F: 🔑           |                  |                  |  |
| - Hist            | torie důvo                                                                        | dů vracení indivi | duální studiji | ního plánu       |                  |  |
| Plán              | Kdy                                                                               | Ko                | mu             | Kdo              | Osoba            |  |
| * nenale          | ezena žád                                                                         | Iná data          |                |                  |                  |  |
|                   |                                                                                   |                   |                |                  |                  |  |
| - Dis             | ertační pr                                                                        | áce a postup v p  | řípravě diser  | tační práce      |                  |  |
| Тур               | Typ Název, podrobnosti                                                            |                   |                |                  |                  |  |
| disertai          | disertační práce Africký kontinent v kontextu globálních snah o udržitelný rozvoj |                   |                |                  |                  |  |
| postup v přípravě |                                                                                   |                   |                |                  |                  |  |
| disertační práce  |                                                                                   |                   |                |                  |                  |  |
| 😑 Prů             | běh studia                                                                        | a                 |                |                  |                  |  |
| 😑 Pře             | hled povir                                                                        | nosti             |                |                  |                  |  |
| Тур<br>ФФ         |                                                                                   | Kód<br>⊕⊕         | Název, podr    | obnosti          |                  |  |
| předmě            | it                                                                                | YDFF001           | Séminaire d    | octoral I        |                  |  |
| konfere           | nce                                                                               |                   | Konference     |                  |                  |  |

Pokud student či školitel nepředal ISP v SIS na OR do termínu harmonogramu pro studenty, resp. školitele, je potřeba návrh ze strany garanta převzít v SIS. Po rozkliknutí konkrétního plánu. Lze vyfiltrovat:

| Stav plánu: zodpovědnost student 🗸 |           |   |          |  |  |  |
|------------------------------------|-----------|---|----------|--|--|--|
| Rok začátku studia:                | 2024/2025 | * |          |  |  |  |
|                                    | 2023/2024 |   |          |  |  |  |
|                                    | 2022/2023 |   |          |  |  |  |
|                                    | 2021/2022 |   |          |  |  |  |
|                                    | 2020/2021 | • | <b>a</b> |  |  |  |

Otevřít konkrétní ISP pomocí modré ikonky a zcela dole na stránce zvolit Oborová rada akce->Převzít návrh plánu.

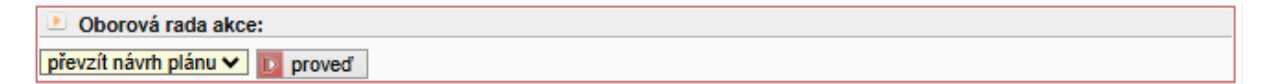

Tím dojde k převzetí plánu za garanta (OR) a lze hodnocení schválit, případně vrátit studentovi k úpravě.